# Descargue los registros de la GUI de su ESA CES y CMD

### Contenido

Introducción Prerequisites Descargar registros desde la GUI Descargar registros de CMD Información Relacionada

### Introducción

Este documento describe cómo descargar registros desde la interfaz gráfica de usuario (GUI) de Secure Email Cloud Gateway (CES) a través de la línea de comandos (CMD).

### Prerequisites

Cuenta de usuario con permiso de administrador o administrador de la nube.

### Descargar registros desde la GUI

1. Inicie sesión en la GUI de su instancia de CES Email Security Appliance (ESA) y navegue hasta **Administración del sistema > Registrar suscripciones.** 

2. Observe la dirección URL que aparece en el explorador (por ejemplo, <u>Suscripciones a</u> registros de administración del sistema)

3. A continuación, debe revisar la columna **Log Settings** y buscar un registro que desee descargar. Para este ejemplo, utilice **mail\_logs**.

| Configured Log Subscriptions Add Log Subscription |                                   |      |              |   |          |  |
|---------------------------------------------------|-----------------------------------|------|--------------|---|----------|--|
|                                                   |                                   |      |              |   |          |  |
| amp                                               | AMP Engine Logs                   | None | 192K         |   | -        |  |
| amparchive                                        | AMP Archive                       | None | 64K          | 0 | 8        |  |
| antispam                                          | Anti-Spam Logs                    | None | 10.1M        |   | 8        |  |
| antivirus                                         | Anti-Virus Logs                   | None | 3.1M         | 0 | <b>a</b> |  |
| asarchive                                         | Anti-Spam Archive                 | None | 64K          | 0 | <b>1</b> |  |
| authentication                                    | Authentication Logs               | None | 42.5M        | 0 | 2        |  |
| avarchive                                         | Anti-Virus Archive                | None | 64K          | 0 | 술        |  |
| bounces                                           | Bounce Logs                       | None | 192K         | 0 | 2        |  |
| cli_logs                                          | CLI Audit Logs                    | None | 35.6M        | 0 | 8        |  |
| config_history                                    | Configuration History Logs        | None | 18.4M        | 0 | 2        |  |
| csn_logs                                          | CSN Logs                          | None | Not computed | 0 | 8        |  |
| ctr_logs                                          | CTR Logs                          | None | Not computed | 0 | 8        |  |
| dlp                                               | DLP Engine Logs                   | None | 192K         | 0 | 2        |  |
| eaas                                              | Advanced Phishing Protection Logs | None | 128K         | 0 | 8        |  |
| encryption                                        | Encryption Logs                   | None | 192K         | 0 | 1        |  |
| error_logs                                        | IronPort Text Mail Logs           | None | 192K         | 0 | 會        |  |
| euq_logs                                          | Spam Quarantine Logs              | None | 192K         | 0 | 2        |  |
| euqgui_logs                                       | Spam Quarantine GUI Logs          | None | 192K         | 0 |          |  |
| ftpd_logs                                         | FTP Server Logs                   | None | 192K         | 0 | 8        |  |
| gmarchive                                         | Graymail Archive                  | None | 64K          | 0 | 2        |  |
| graymail                                          | Graymail Engine Logs              | None | 2.7M         |   | 8        |  |
| gui_logs                                          | HTTP Logs                         | None | 10.9M        | 0 | 1        |  |
| ipr_client                                        | IP Reputation Logs                | None | 448K         |   | 1        |  |
| mail_logs                                         | IronPort Text Mail Logs           | None | 14.7M        | 0 | 2        |  |

4. Tome la URL del paso dos y haga las modificaciones:

a. Quite /log\_subscriptions.

b. Anexe /log\_list?log\_type=<nombre de inicio de sesión> al final de la URL, donde <nombre de inicio de sesión> se reemplaza por lo que se muestra en **Configuración de registro** 

#### columna.

c. Sustituya dhXXXX-esa1.iphmx.com por el nombre de dominio completo (FQDN) de su ESA.

**Nota:** Para utilizar mail\_logs como ejemplo, <u>System Administration Log Subscriptions</u> se convierte en <u>System Administration Log List</u>.

5. Por último, navegue hasta la URL modificada e inicie sesión. Llegaría a una página similar a la que se muestra en la imagen, donde puede hacer clic en un archivo, descargarlo y guardarlo.

#### Log Subscriptions: IronPort Text Mail Logs

| File Name               | Date                      | Size   | All<br>Delete |
|-------------------------|---------------------------|--------|---------------|
| mail.current            | 23 Jul 21:12 (GMT -04:00) | 188.8K | N/A           |
| mail.@20200531T003609.s | 20 Jul 18:00 (GMT -04:00) | 9.1M   |               |
| mail.@20200530T214546.s | 31 May 00:35 (GMT -04:00) | 304K   |               |
| mail.@20200529T092702.s | 30 May 21:45 (GMT -04:00) | 253.3K |               |
| mail.@20200505T141141.s | 29 May 09:26 (GMT -04:00) | 1.4M   |               |
| mail.@20200505T141050.s | 05 May 14:11 (GMT -04:00) | 2.4K   |               |
| mail.@20200428T045153.s | 05 May 14:10 (GMT -04:00) | 332.6K |               |
| mail.@20200308T035509.c | 27 Apr 16:28 (GMT -04:00) | 08     | 0             |
| mail.@20200308T015502.c | 27 Apr 02:35 (GMT -04:00) | 0B     |               |
| mail.@20200408T182454.c | 26 Apr 18:00 (GMT -04:00) | 35.3M  |               |

< Back

#### Delete

## Descargar registros de CMD

Asegúrese de que dispone del acceso CLI del ESA CES. Para conocer los pasos para solicitar el acceso CLI, consulte el artículo <u>Acceso CLI del cliente</u>.

Se recomienda utilizar Putty SCP (PSCP) para tener acceso SSH para extraer los registros:

- 1. Descargar PSCP Descargar PuTTY
- 2. Abra la configuración de proxy que está habilitada en ESA y deje el proxy abierto.

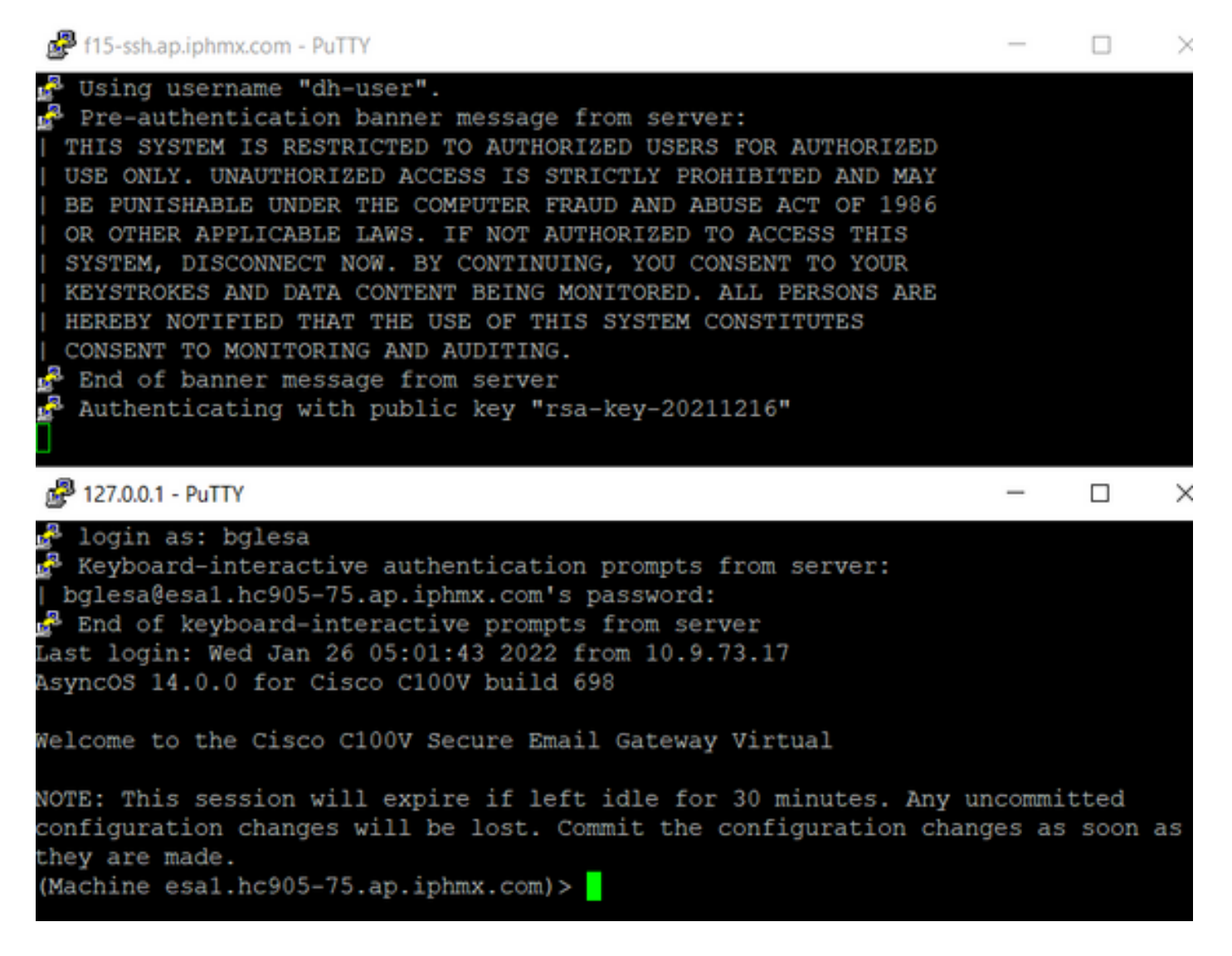

#### 3. Ejecute CMD y escriba: pscp -P port -r <user>@localhost:/mail\_logs/\* /path/on/local/system

- 1. El puerto es el que se configuró previamente para el acceso CLI.
- 2. /mail\_logs/ significa que descarga todos los archivos bajo esa carpeta en particular.
- 3. Si sólo necesita descargar el archivo actual, escriba /mail\_logs/mail.current o el registro necesario.
- 4. Introduzca la contraseña cuando se le solicite una vez introducido el comando.

Ejemplo de comando: pscp -P 2200 -r admin@127.0.0.1:/mail\_logs/ C:/Users/beanand/Downloads

| C:\Users\beanand> <mark>pscp -P 2200 -r bglesa@127.0.0.1:/mail_logs/mail.current C:/Users/beanand/Downloads</mark><br>Keyboard-interactive authentication prompts from server:<br>  bglesa@esa1.hc905-75.ap.iphmx.com's password: |
|----------------------------------------------------------------------------------------------------|
| End of keyboard-interactive prompts from server                                                                                                    |
| mail.current   16561 kB   974.2 kB/s   ETA: 00:00:00   100%                                                                                                    |
| C:\Users\beanand>pscp -P 2200 -r bglesa@127.0.0.1:/mail_logs/ C:/Users/beanand/Downloads                                                                                                    |
| Keyboard-interactive authentication prompts from server:                                                                                                    |
| bglesa@esa1.hc905-75.ap.iphmx.com's password:                                                                                                    |
| End of keyboard-interactive prompts from server                                                                                                    |
| warning: remote host tried to write to a file called 'mail logs'                                                                                                    |
| when we requested a file called ''.                                                                                                    |
| If this is a wildcard, consider upgrading to SSH-2 or using                                                                                                    |
| the '-unsafe' option. Renaming of this file has been disallowed.                                                                                                    |
| mail.@20211027T160541.c   16562 kB   828.1 kB/s   ETA: 00:00   100%                                                                                                    |
| mail.current   16562 kB   2366.0 kB/s   ETA: 00:00:00   100%                                                                                                    |
| C:\Users\beanand>_                                                                                                    |

## Información Relacionada

• Dispositivo de seguridad Cisco Email Security Appliance: guías del usuario final

### Acerca de esta traducción

Cisco ha traducido este documento combinando la traducción automática y los recursos humanos a fin de ofrecer a nuestros usuarios en todo el mundo contenido en su propio idioma.

Tenga en cuenta que incluso la mejor traducción automática podría no ser tan precisa como la proporcionada por un traductor profesional.

Cisco Systems, Inc. no asume ninguna responsabilidad por la precisión de estas traducciones y recomienda remitirse siempre al documento original escrito en inglés (insertar vínculo URL).